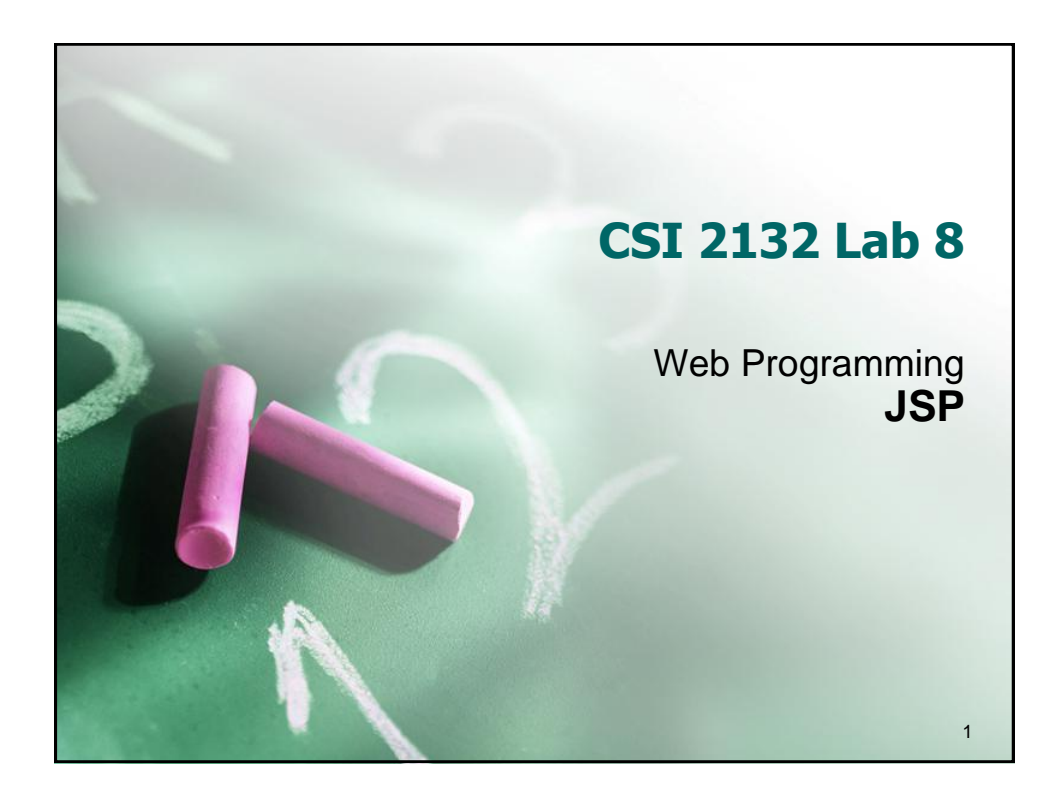

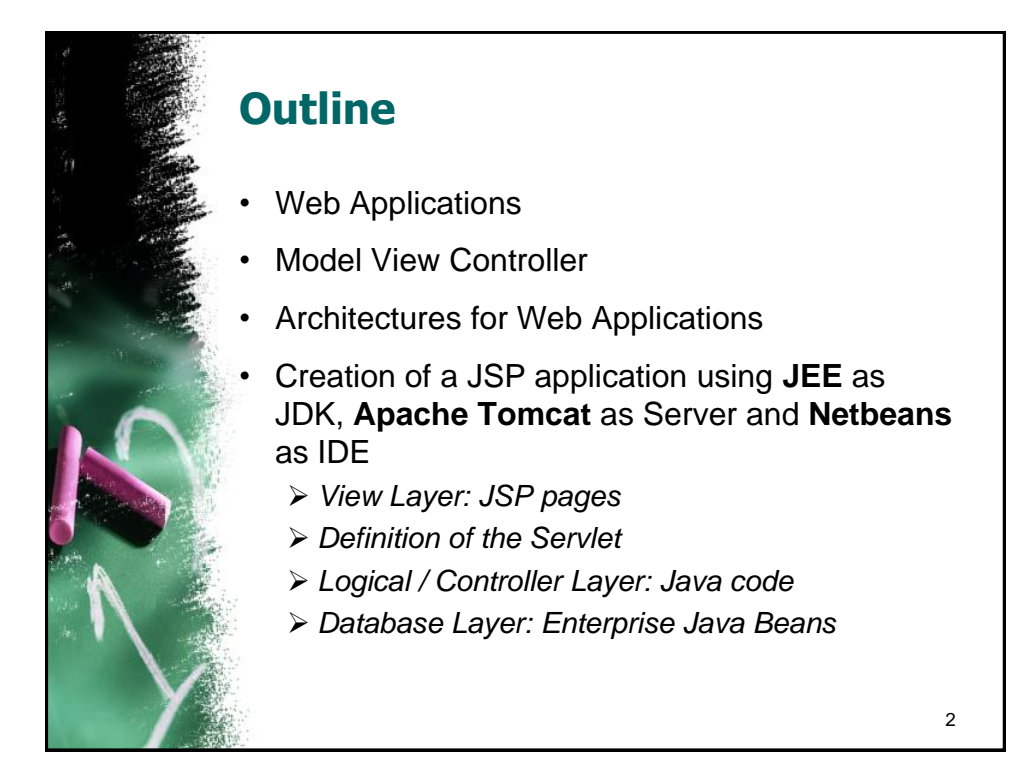

1

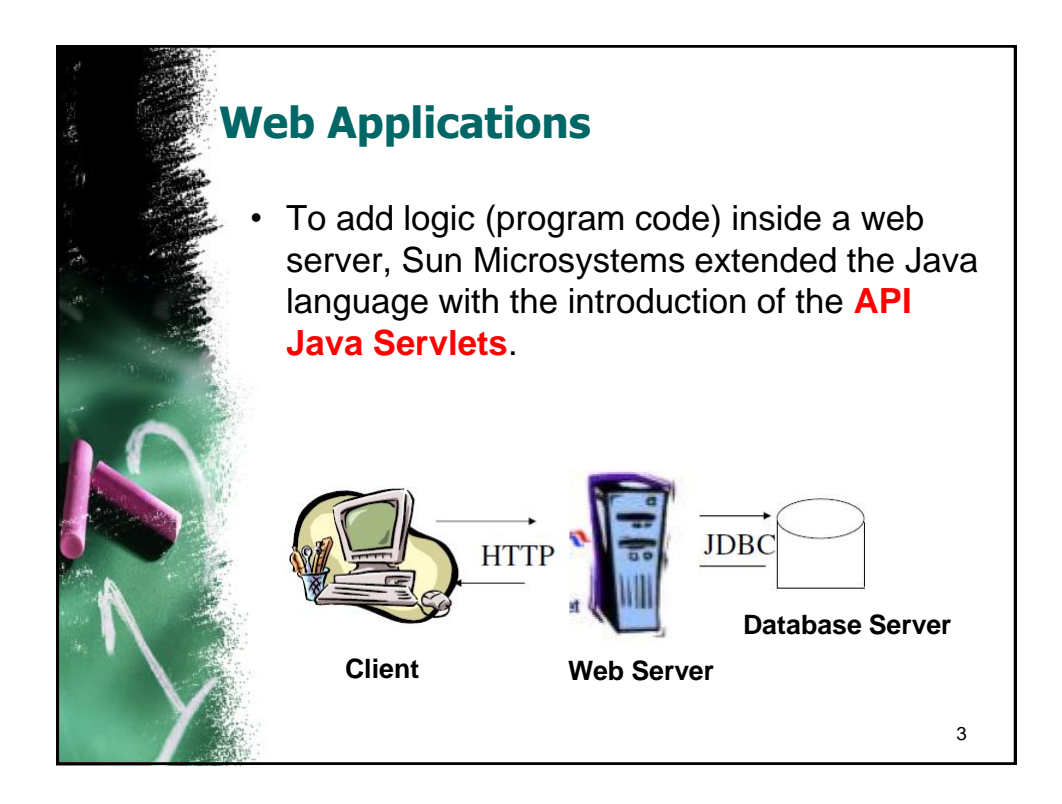

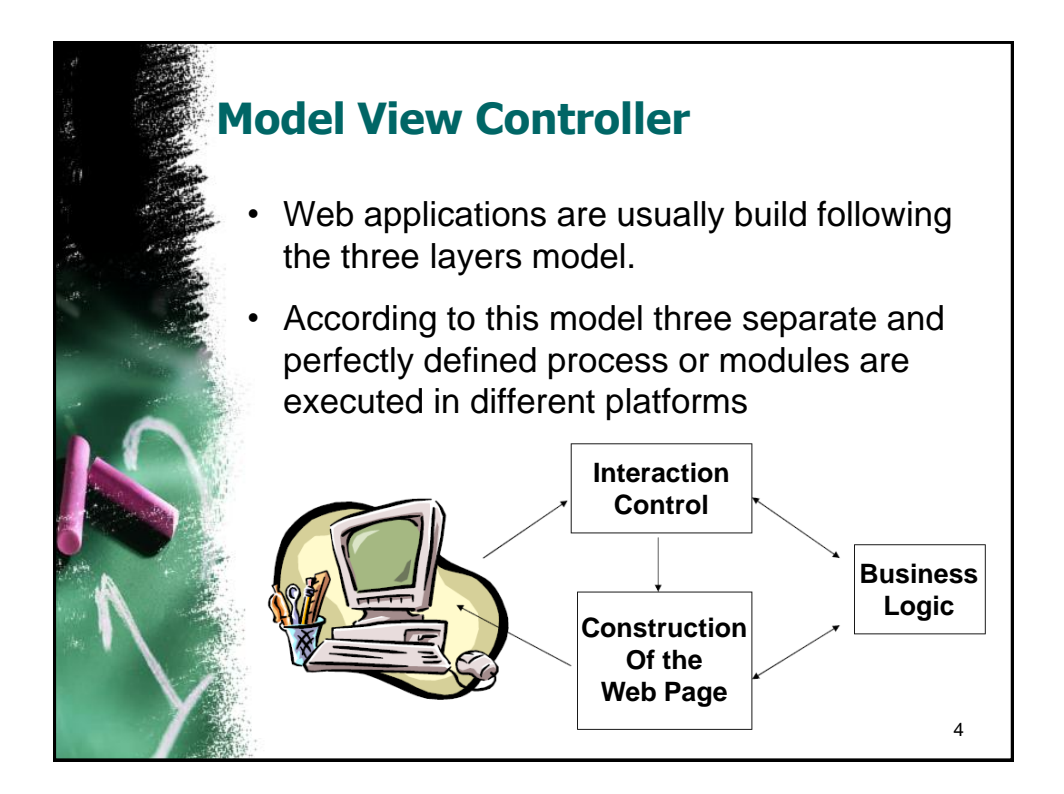

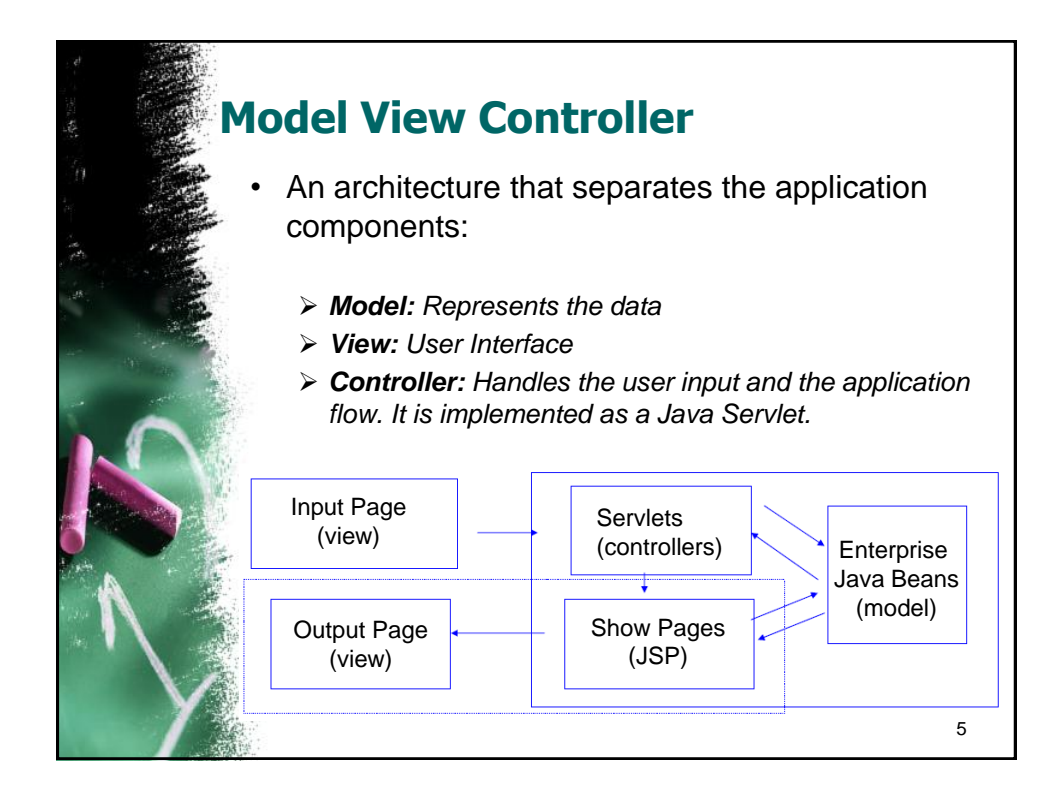

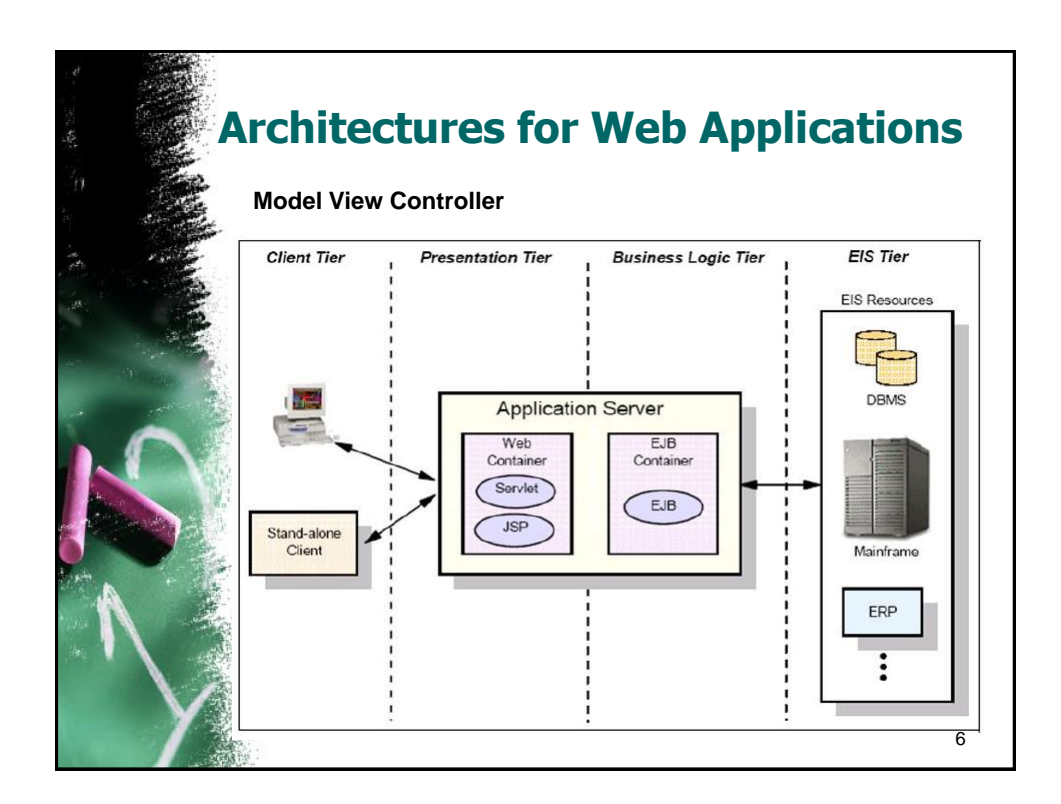

## **Architectures for Web Applications**

- Model
  - Encapsulates the business domain. It is completely independent from the Controller and the View.
- View:
  - Presentation of the model, it can access to the model, but never change it state. It can be notified when there is a change in the model state.
- Controller:
  - Responds to the client request, executing the appropriate action and creating the pertinent model.

7

<image><list-item><list-item><list-item><list-item><list-item><list-item>

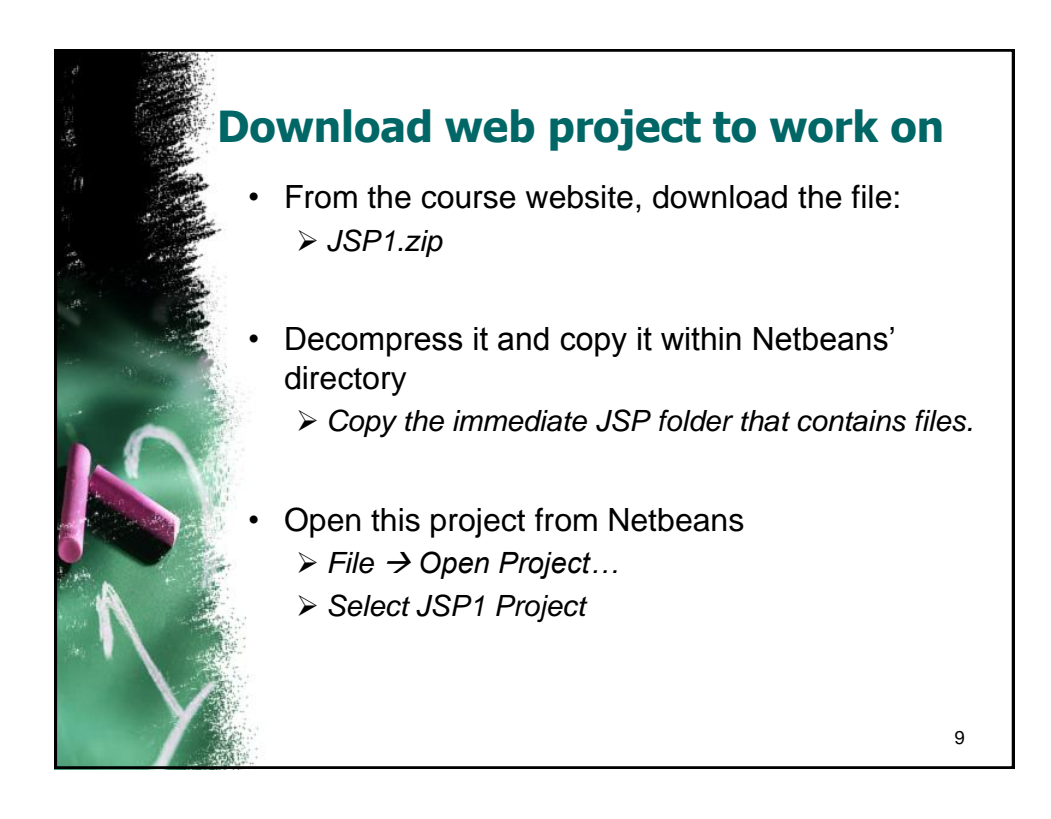

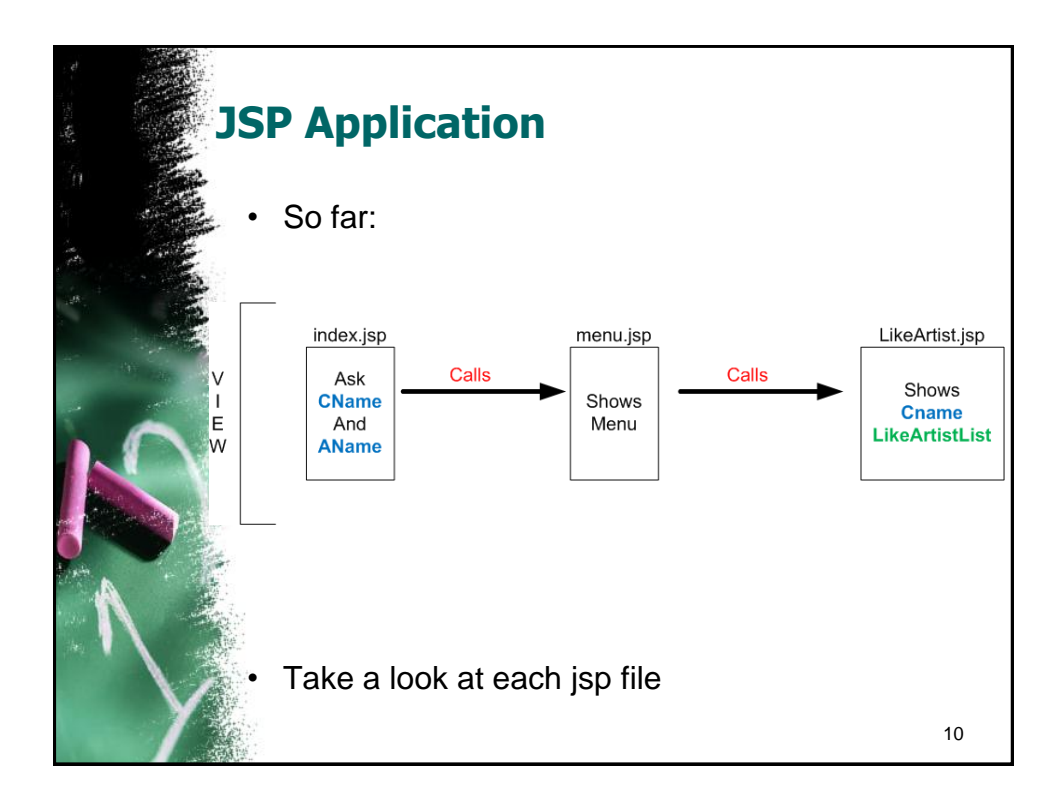

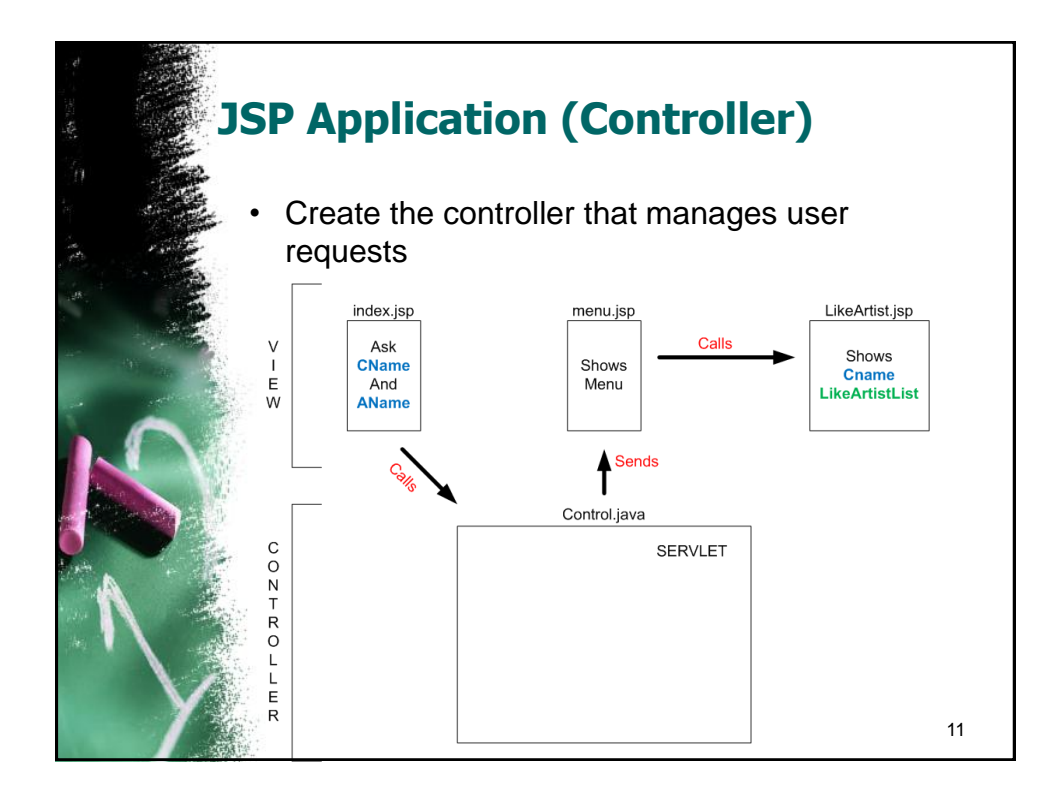

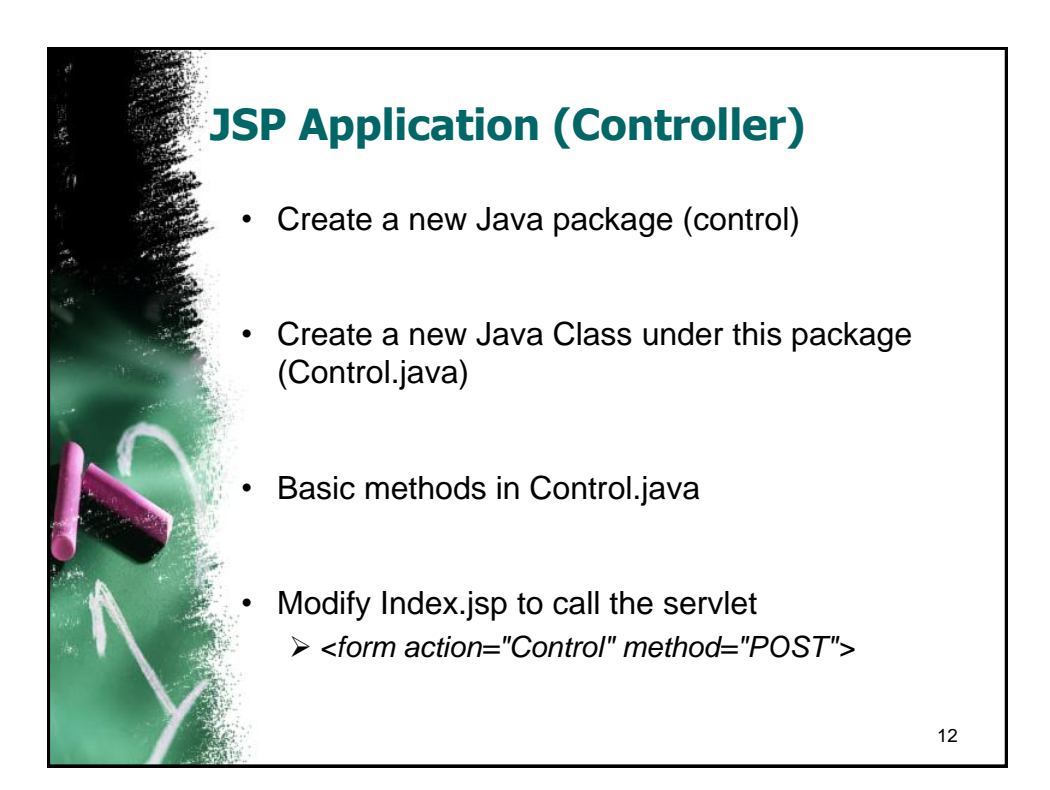

| JSP Application (Controller) |                                                                                                    |                                                                                                |                 |
|------------------------------|----------------------------------------------------------------------------------------------------|------------------------------------------------------------------------------------------------|-----------------|
| • M                          | odify the<br>WEB-IN<br>• Servle                                                                                         | web.xml file to use cont<br>$F \rightarrow Web.xml$<br>ets tab $\rightarrow$ Add Servlet Eleme | trol as servlet |
|                              | Add Servlet                                                                                                    |                                                                                                | X               |
|                              | Servlet <u>Name</u> :<br>Servlet <u>Class</u> :<br><u>J</u> SP File:<br><u>D</u> escription:<br>URL <u>P</u> attern(s): | Control control.Control /Control /Control                                                      | Browse          |
| · Te                         | est the ap                                                                                                    | oplication so far                                                                              | Cancel          |

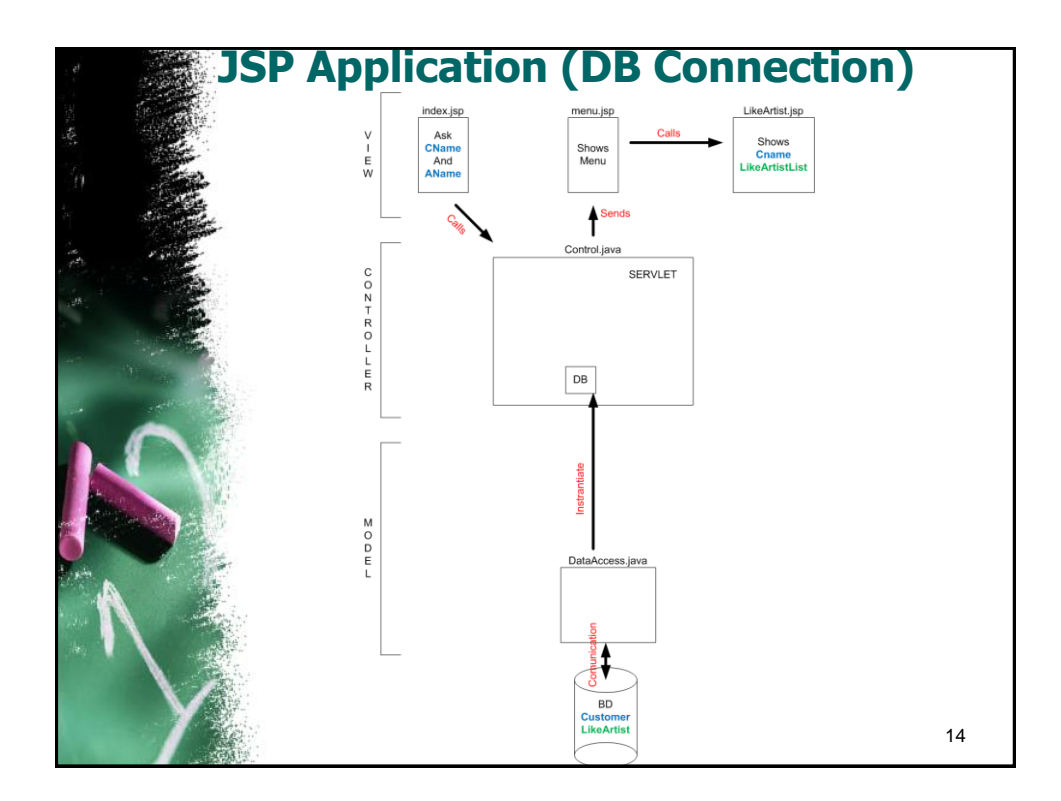

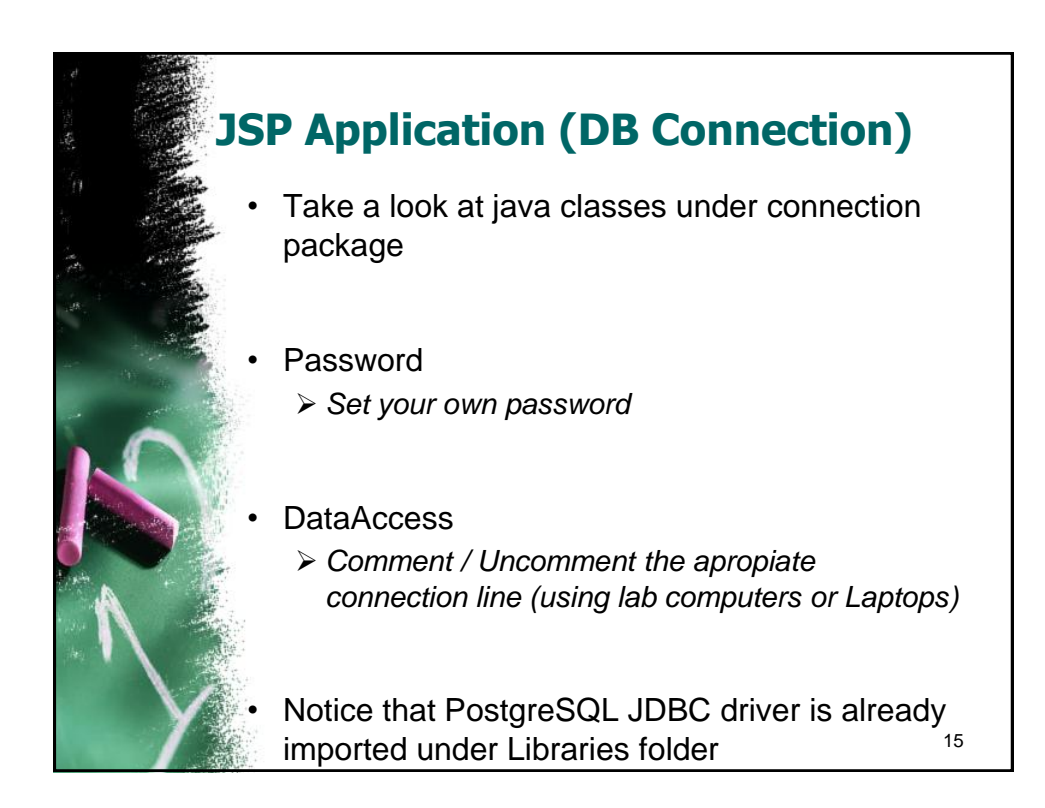

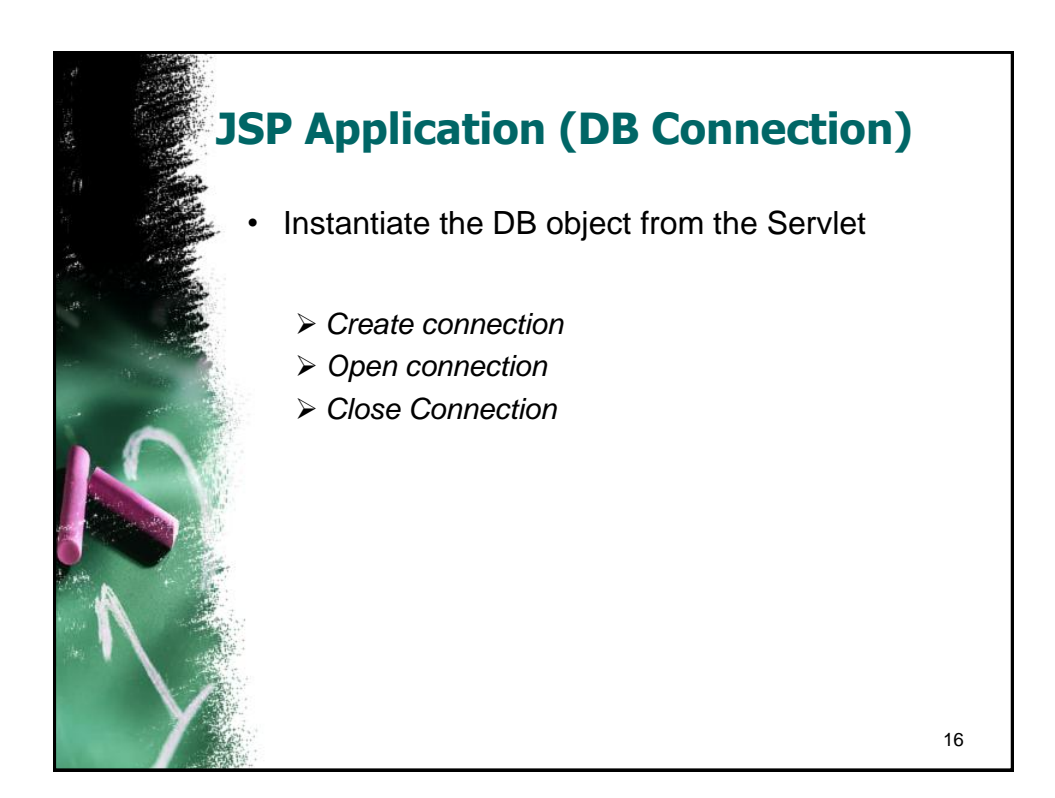

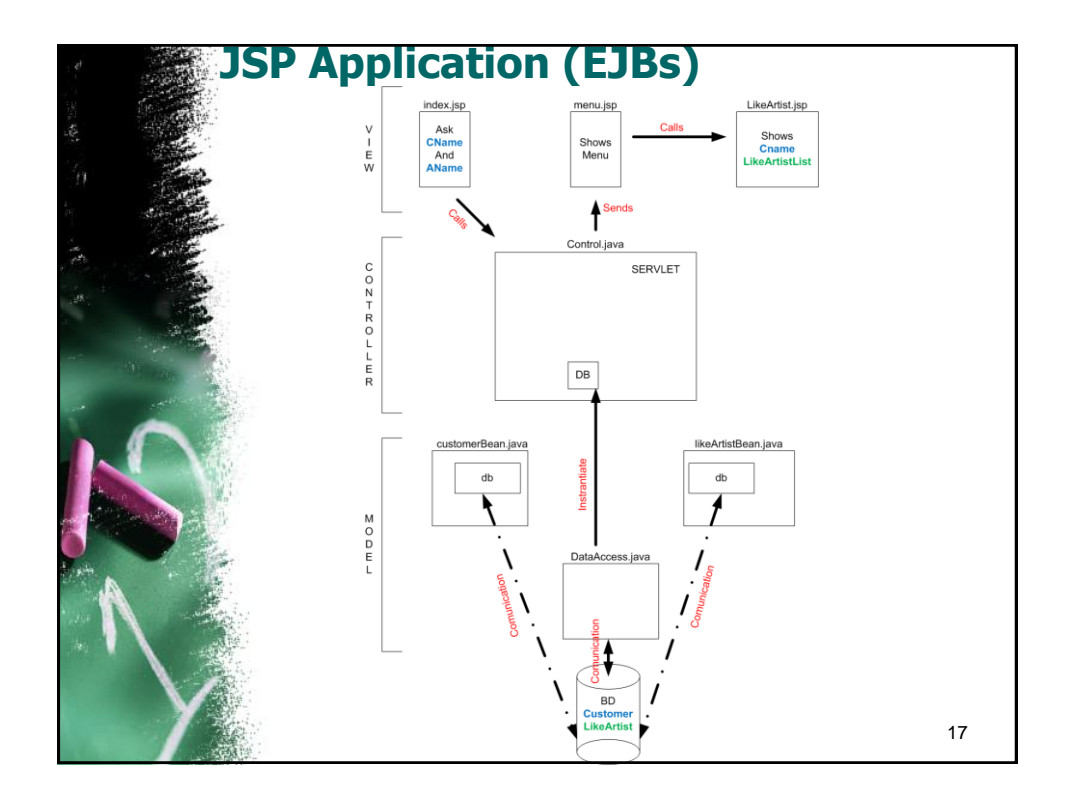

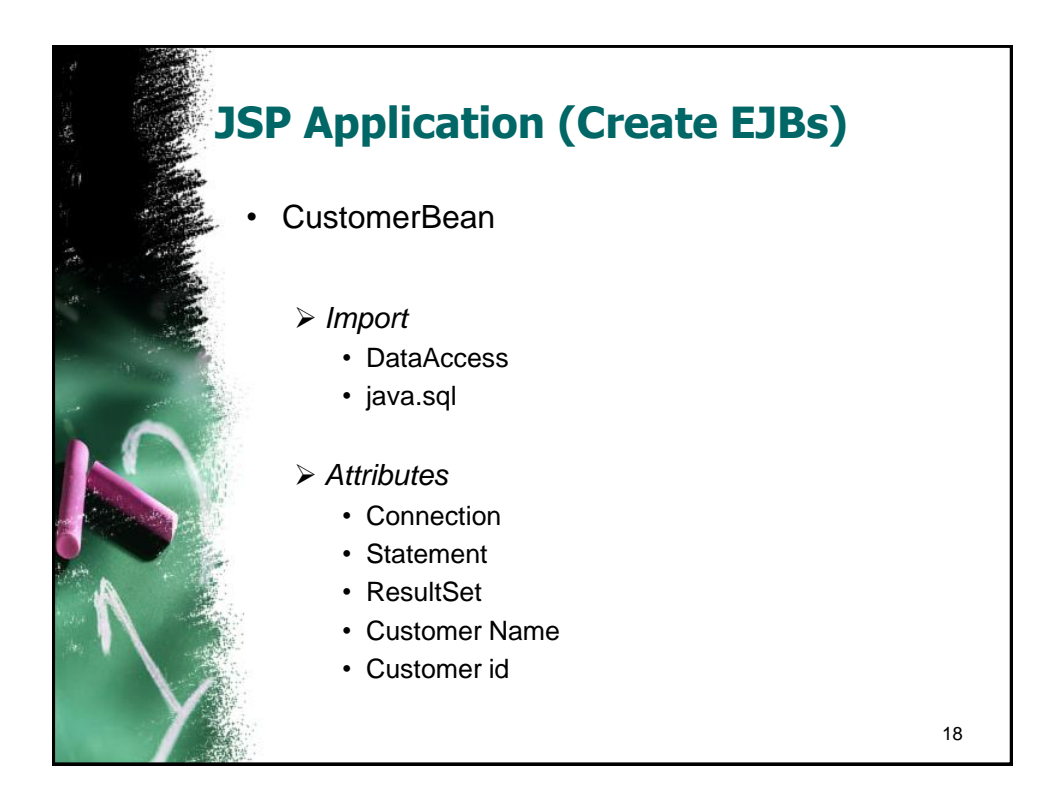

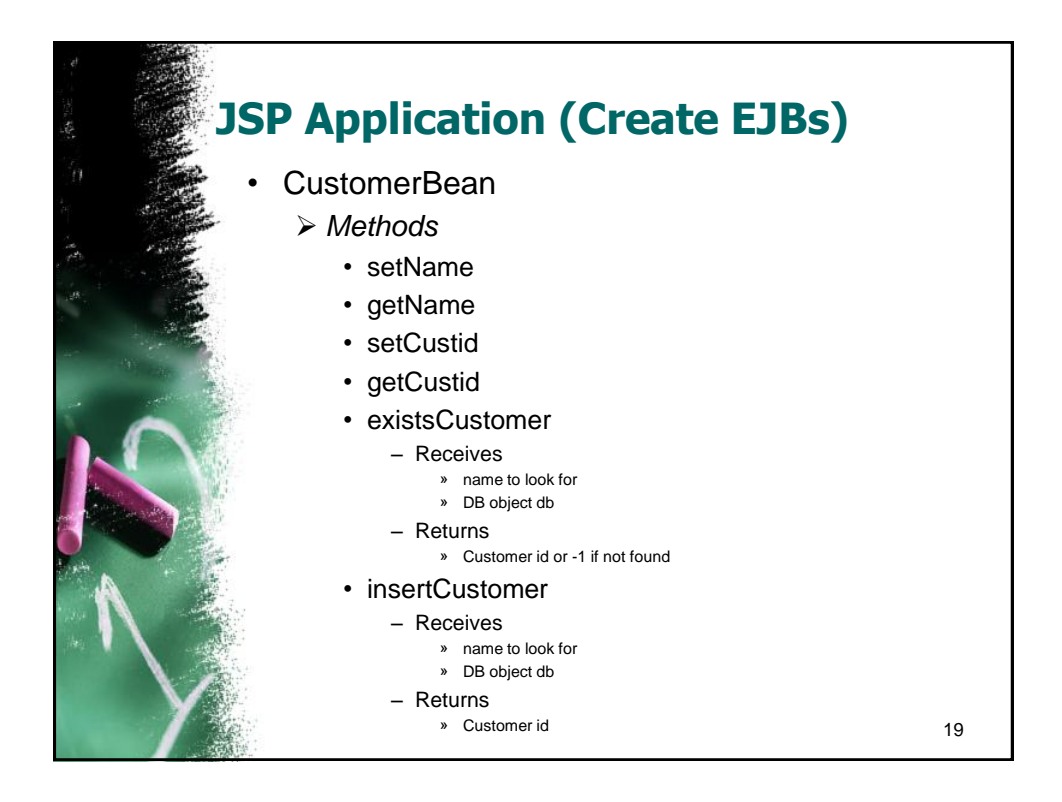

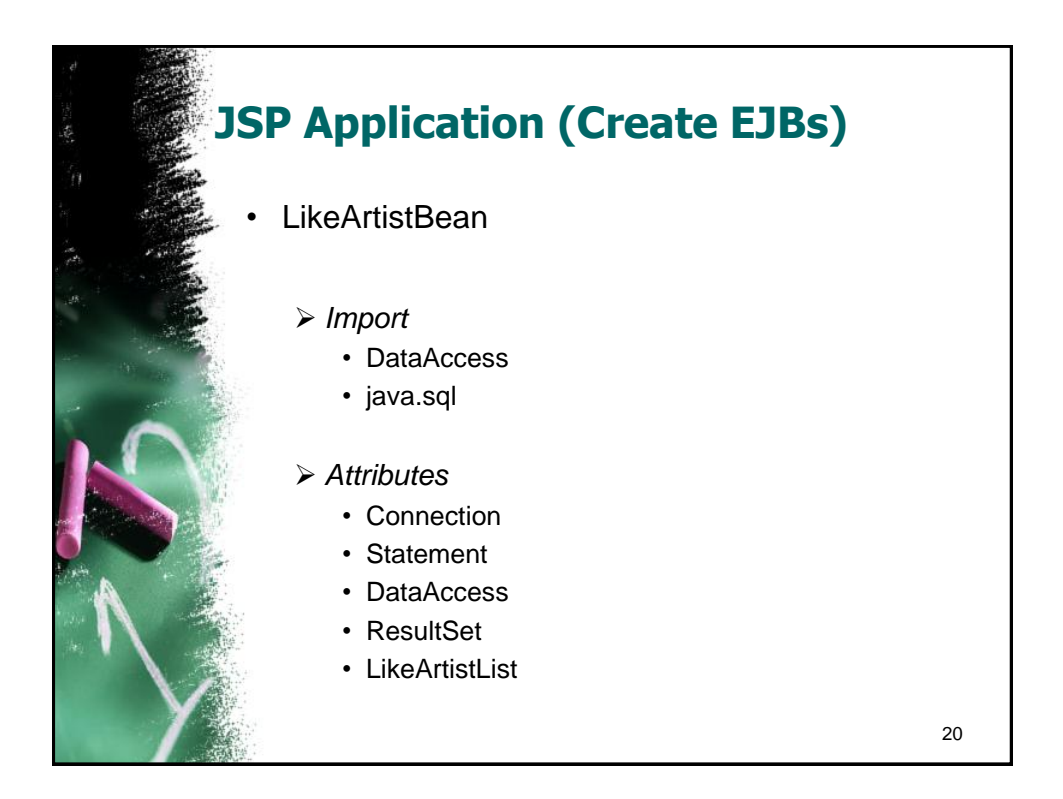

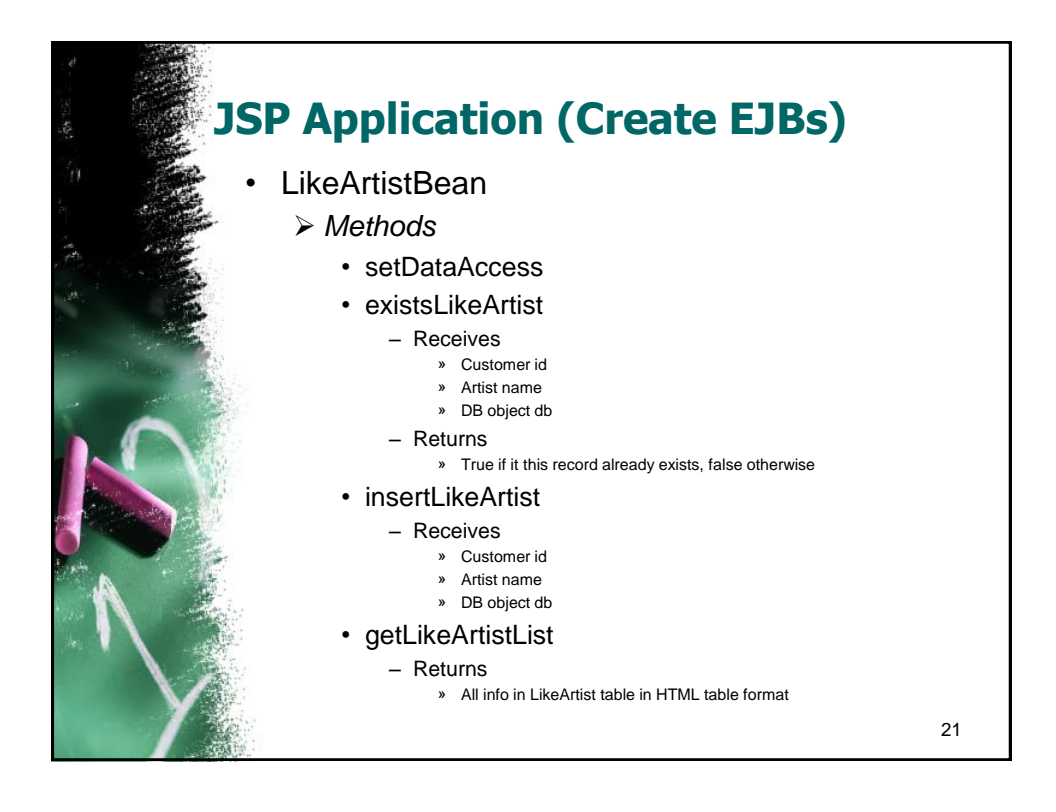

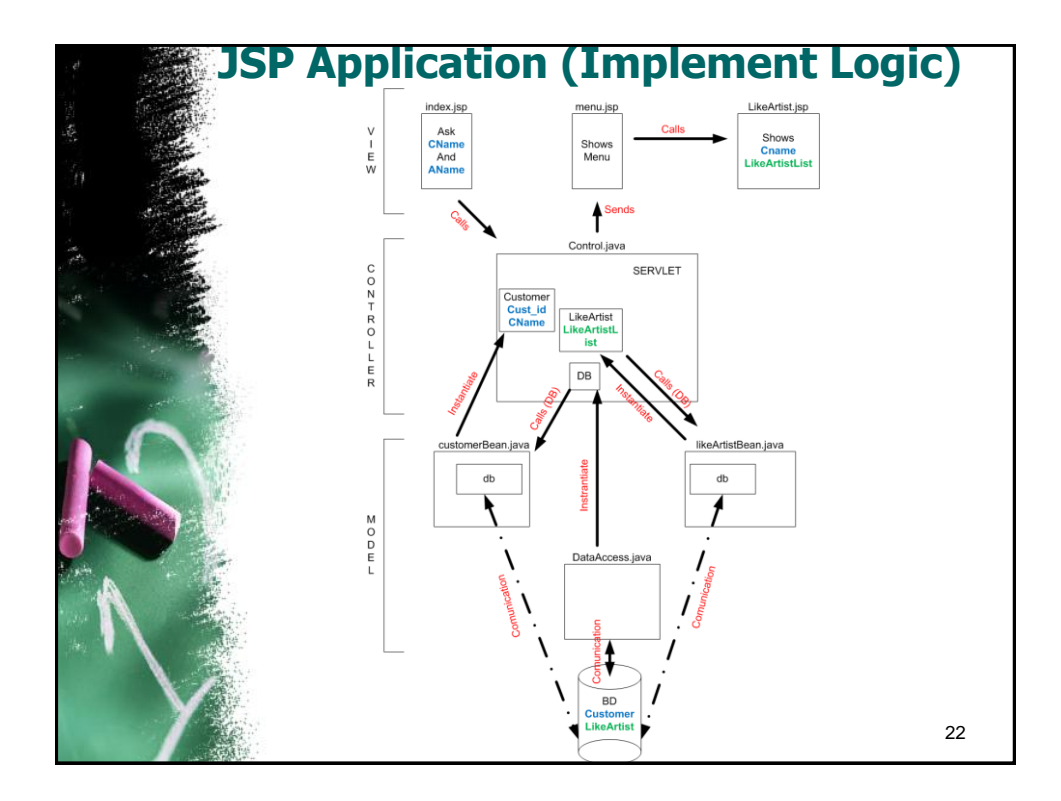

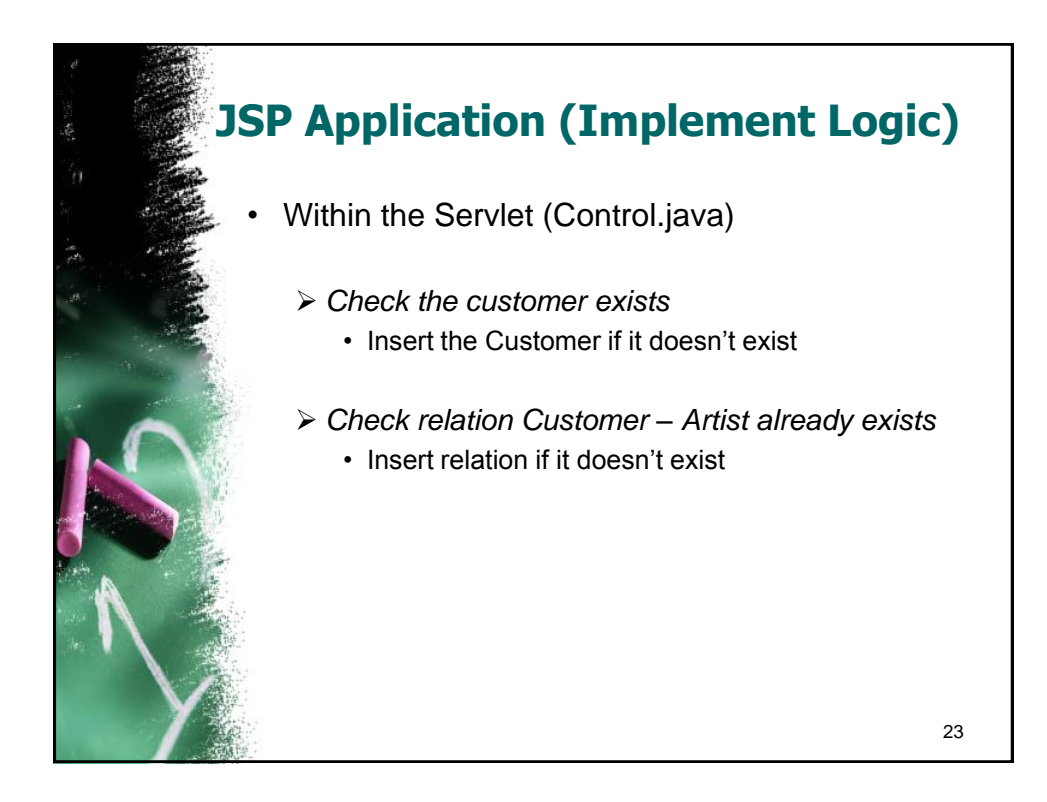

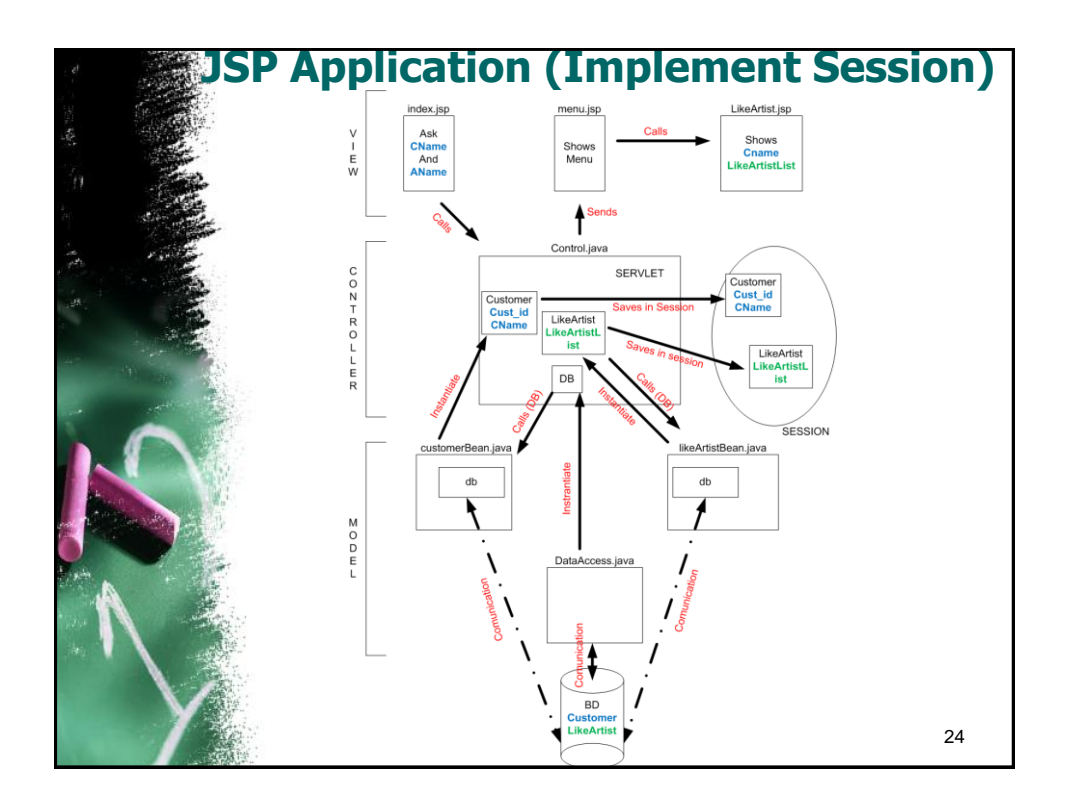

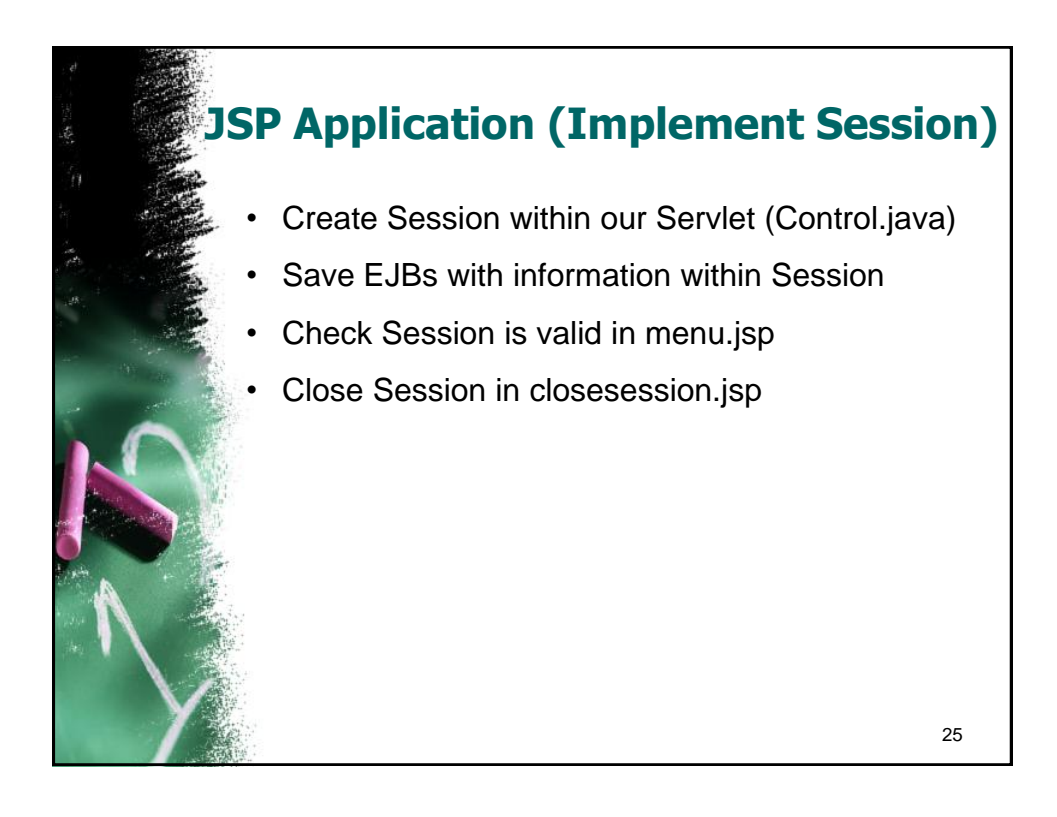

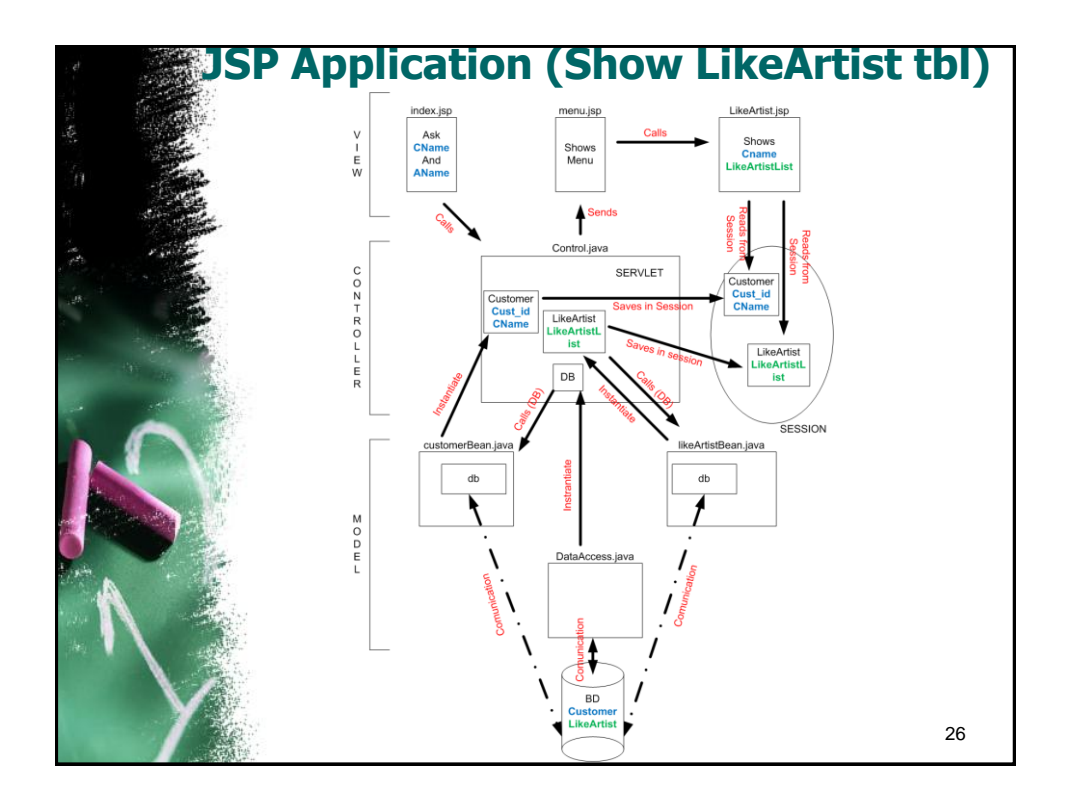

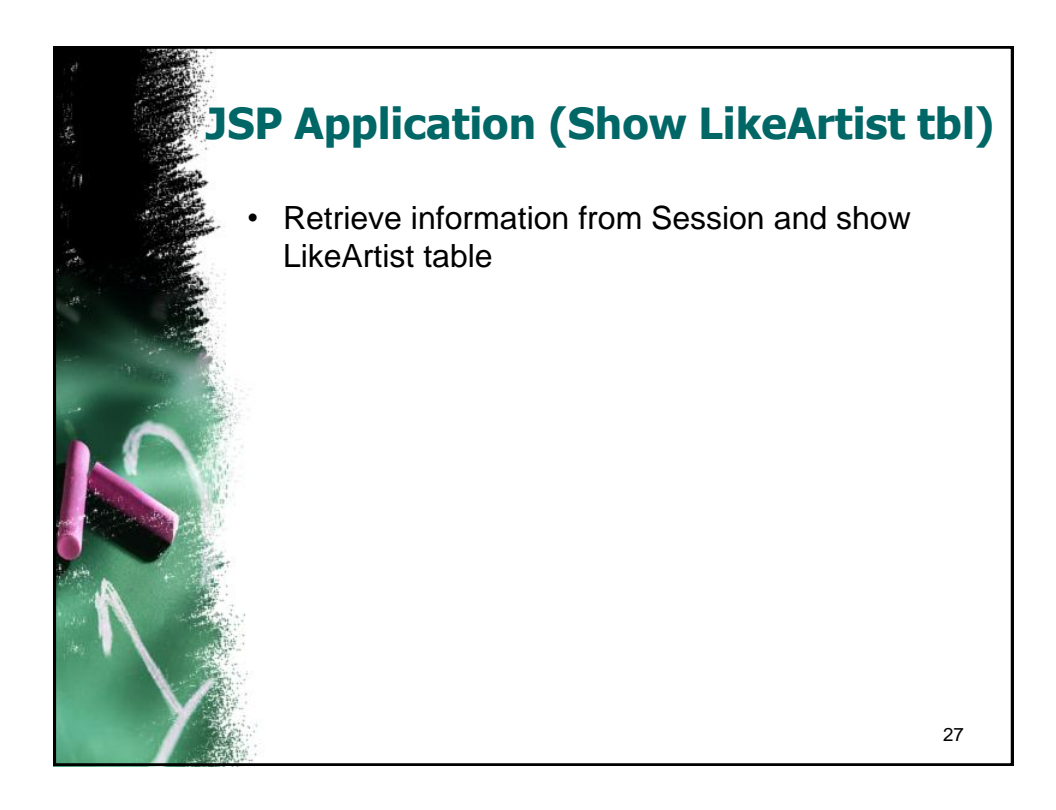

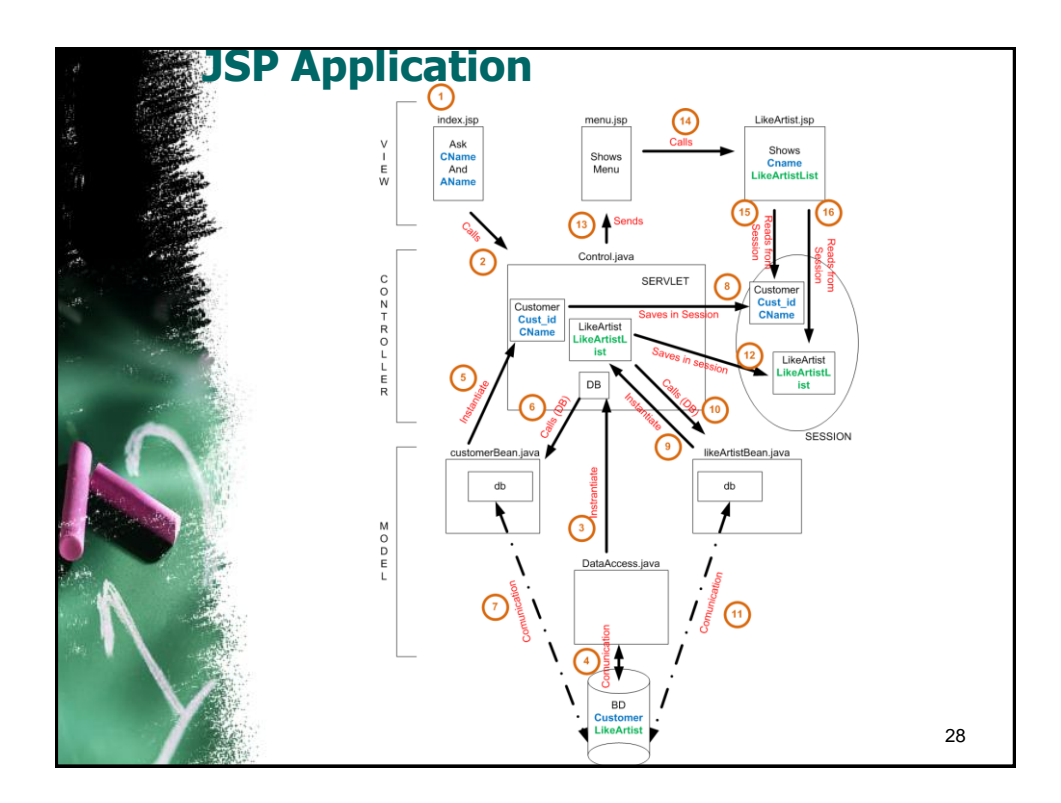

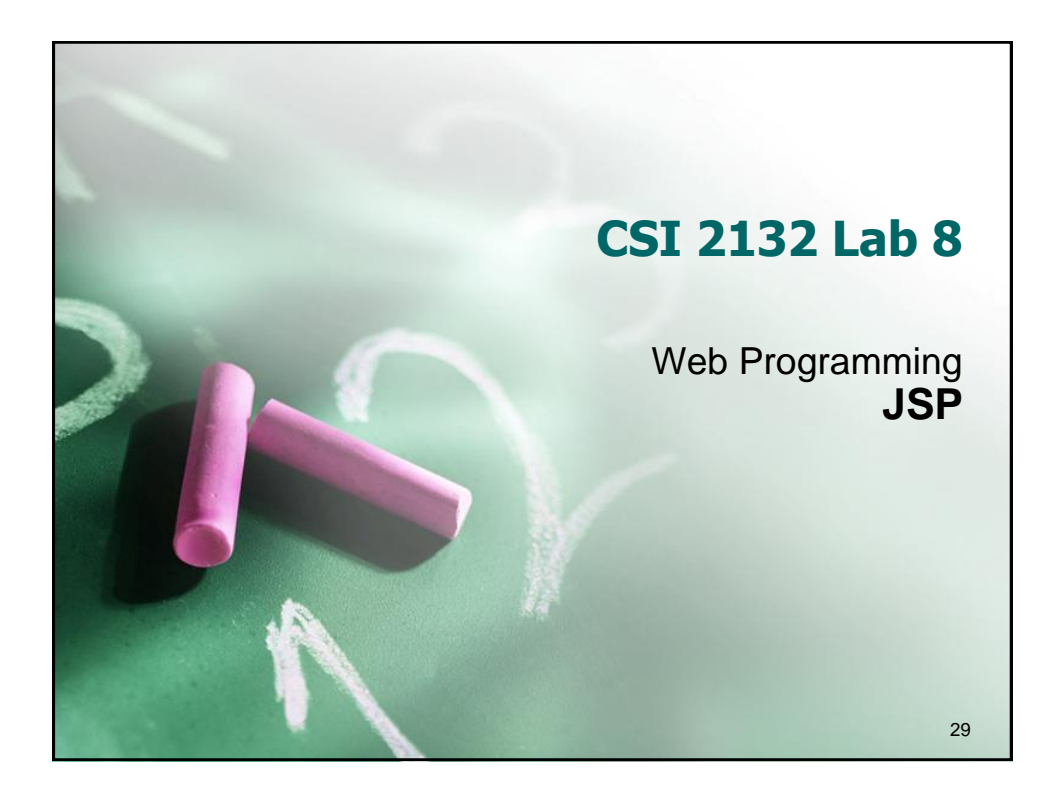